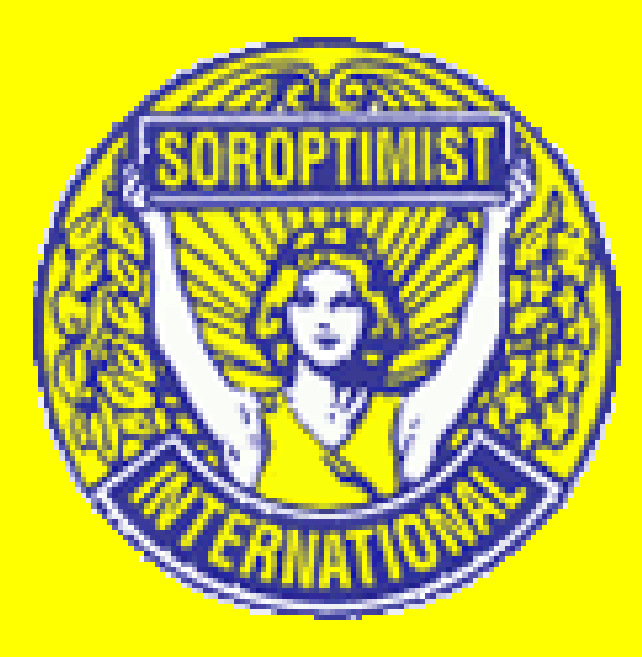

## Pour vous connecter sur le site web : <u>www.soroptimist.be</u>

#### 1. Ouvrez votre navigateur

| thtp://search.babylon.com/?affID=111585&babsrc=lnkry_nt     P - C ×              | Babylon Search ×                                                                         | 🏦 🚖 🛱                                                    |
|----------------------------------------------------------------------------------|------------------------------------------------------------------------------------------|----------------------------------------------------------|
| File Edit View Favorites Tools Help                                              |                                                                                          |                                                          |
| × Google                                                                         | 💌 🛂 Rechercher 👻 🗐 👻 🚽 📲 🦉 🖉 Partager 🛪 👰 🍷 🏠 Mes favoris 🔹 🏂 Orthographe 🛪 🐉 Traduire 🦄 | 🔹 🍠 Saisie automatique 🔹 🥜 🛛 📃 Marie-Madeleine Res 🔹 🔧 👻 |
| 🐅 😸 Free Online Jigsaw Puzzles 🤸 HP Consumer MSN 🖉 médecins du désert 🚱 Soroptim | st International 👸 Sites suggérés 🔻 🗿 Accéder à plus de mo 🔻 🦉 Accéder à plus de mo 🔻    | 🏠 💌 🖾 📼 🖶 💌 Page 🕶 Safety 🕶 Tools 👻 🚱 👻 🎇                |
| Web Images Vidéos Actualités Blogs Dictionnaire                                  |                                                                                          | 🌘 babylon' 🔺                                             |
|                                                                                  |                                                                                          |                                                          |
|                                                                                  |                                                                                          |                                                          |
|                                                                                  |                                                                                          |                                                          |
|                                                                                  |                                                                                          |                                                          |
|                                                                                  |                                                                                          |                                                          |
|                                                                                  |                                                                                          |                                                          |
|                                                                                  |                                                                                          |                                                          |
|                                                                                  | Recherchez sur l'internet Cherchez ce Dictionnaire                                       |                                                          |
|                                                                                  |                                                                                          |                                                          |
|                                                                                  |                                                                                          |                                                          |
|                                                                                  | Français <u>English</u> More ▼                                                           |                                                          |
|                                                                                  |                                                                                          |                                                          |
|                                                                                  | Programmes d'affaires À propos En savoir plus                                            |                                                          |
|                                                                                  | 2012© - Protection de la vie privée                                                      |                                                          |
|                                                                                  |                                                                                          |                                                          |
|                                                                                  | Why did I get this page?                                                                 |                                                          |
|                                                                                  |                                                                                          |                                                          |
|                                                                                  |                                                                                          |                                                          |
|                                                                                  |                                                                                          |                                                          |
|                                                                                  |                                                                                          |                                                          |
|                                                                                  |                                                                                          |                                                          |
|                                                                                  |                                                                                          |                                                          |
|                                                                                  |                                                                                          |                                                          |
|                                                                                  |                                                                                          | T                                                        |

#### 2. Surfez vers <u>www.soroptimist.be</u>

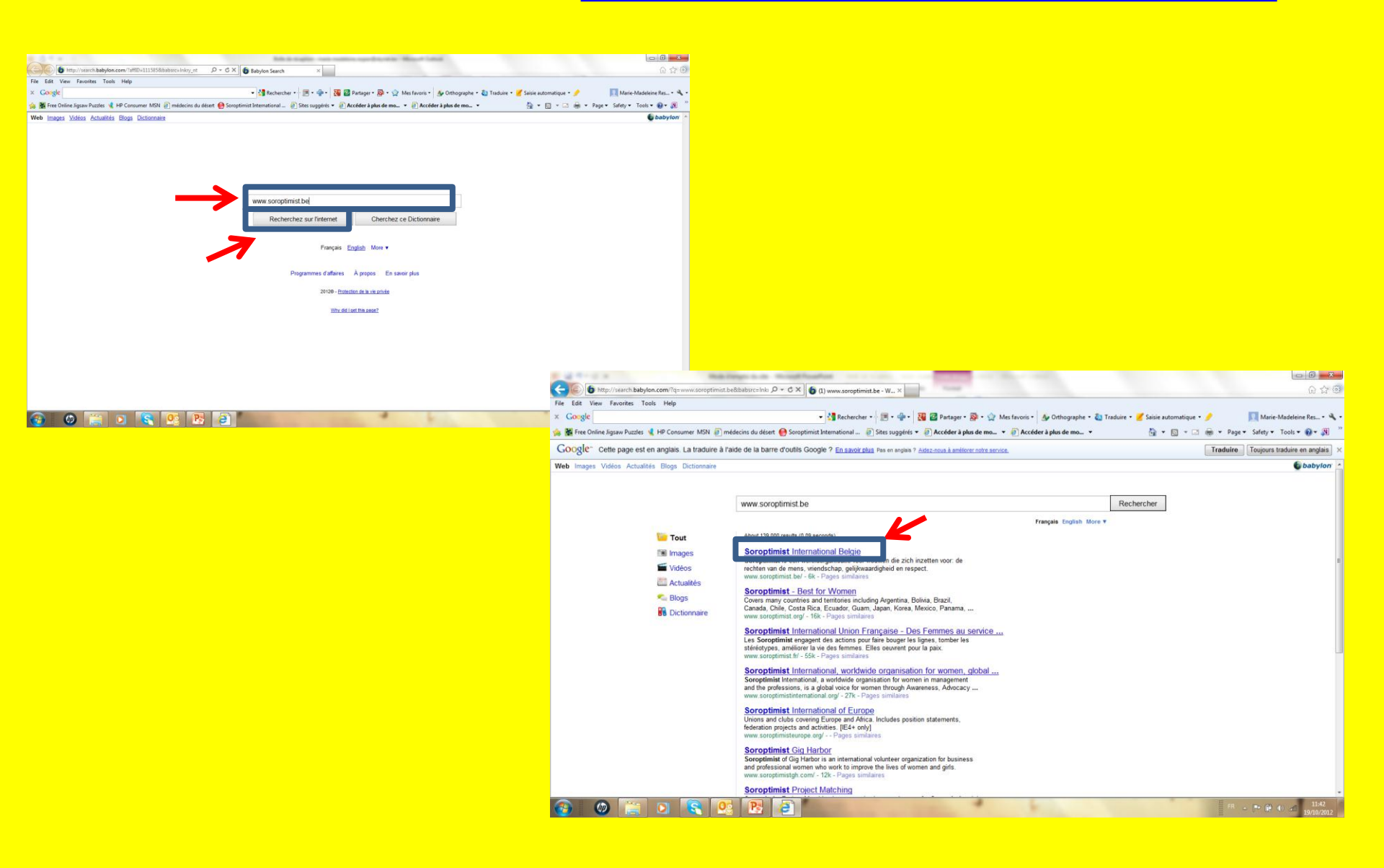

#### 3. Choisissez votre langue

|              |          |       | a glol        | Soro<br>Dal voice for | ptimist<br>België<br>women | SOROFTIMIST           | International<br>Belgique       |
|--------------|----------|-------|---------------|-----------------------|----------------------------|-----------------------|---------------------------------|
| Home         | Over ons | Clubs | Programma's   | Activiteiten          | Winkel                     | Contrac               | Login                           |
|              |          |       |               |                       | PROT                       | f focus ri            | EPORT                           |
| A            |          | 3))   |               |                       | GEVEN O<br>GEVEN           | M TE LEVEN - I        | LEVEN OM TE                     |
| 🔊 Laatste ni | euws     |       |               |                       | Schrijf 🛛                  | u in op onze          | nieuwsbrief                     |
|              |          |       | <u>&gt; a</u> | lle nieuwsberichten   | Uw naam<br>Uw email        | <br>Bekijk onze vorio | Inschrijven<br>ne nieuwsbrieven |
|              |          |       | Site designe  | d by <u>UltiNova</u>  |                            |                       |                                 |

### 4. Cliquez sur "Login"

| Acceuil                                       | De nous                                               | Clubs                                                                                                    | Programmes                                | Activités                                  | Magas               | sin                        | Contact                         | Login        |
|-----------------------------------------------|-------------------------------------------------------|----------------------------------------------------------------------------------------------------|-------------------------------------------|--------------------------------------------|---------------------|----------------------------|---------------------------------|--------------|
| 4                                             |                                                       | and the second second s |                                           |                                            |                     |                            |                                 |              |
|                                               |                                                       |                                                                                                    |                                           |                                            | R R                 | ONNER<br>ONNER<br>ICK OFF  | POUR VIVRE - V<br>SI/E MENTORII | VIVRE POUR   |
| Dernière<br>Kick off SI/E<br>Datum : 17-19/10 | nouvelles<br>E Mentoring Pro<br>0/2012 Locatie : Blar | gramma<br>Ikenberge                                                                                                    |                                           |                                            | Votr                | inscrive<br>J'inform<br>re | z-vous sur no<br>nation         | tre bulletin |
| Zo log je in<br>Beste Soroptimist             | op het niet-pub<br>en, De nieuwe web                  | lieke gedeelte<br>site is "life", maar e                                                                                                    | van deze websit<br>er moeten hier een daa | > Lees meer e ! ar nog zaken rgon dat opzo | Votr<br>adre<br>Ema | re<br>esse<br>ail          |                                 | Enrégistrer  |

#### 5. Si vous ne connaissez pas votre mot de passe, cliquez sur "Mot de passe oublié ?"

|         |                |                                                     | B             | Soi                  | roptimist<br><sub>België</sub> | SOFOFTI IST | nternational<br><sup>elgique</sup> |  |  |
|---------|----------------|-----------------------------------------------------|---------------|----------------------|--------------------------------|-------------|------------------------------------|--|--|
|         |                | a global voice for women                            |               |                      |                                |             |                                    |  |  |
|         |                |                                                     |               |                      |                                |             |                                    |  |  |
| Acceuil | De nous        | Clubs                                               | Programmes    | Activités            | Magasin                        | Contact     | Login                              |  |  |
| Login   | En<br>Ma<br>En | nail:<br>t de passe:<br>trez<br>t de passe oublié ? |               |                      |                                |             |                                    |  |  |
|         |                |                                                     | Site designed | l by <u>UltiNova</u> |                                |             |                                    |  |  |

#### 6. Saisissez votre adresse mail qui est reprise dans l'annuaire et cliquez sur "Envoyer nouveau mot de passe"

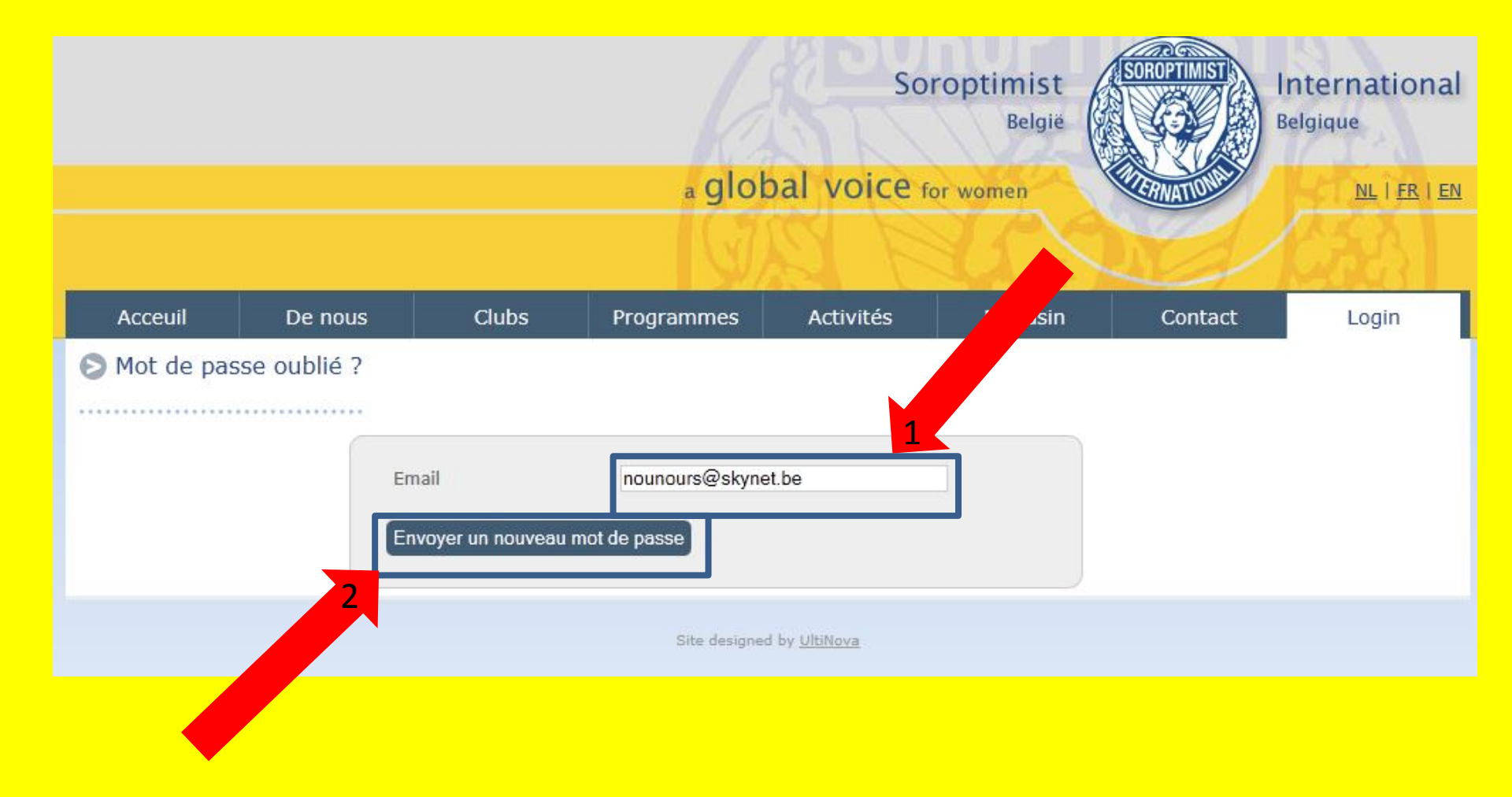

#### 7. Le système contrôle votre adresse mail et si c'est celle enregistrée, vous recevez un nouveau mot de passe dans votre boîte mail.

|         |         |                                                                    |                         | Sor                  | roptimist<br><sub>België</sub> |                     | nternational<br><sup>elgique</sup> |
|---------|---------|--------------------------------------------------------------------|-------------------------|----------------------|--------------------------------|---------------------|------------------------------------|
|         |         |                                                                    | a glob                  | or women             | CRIEMATION .                   | <u>NL   FR   EN</u> |                                    |
|         |         |                                                                    | (J)                     | a k                  |                                |                     | 653                                |
| Acceuil | De nous | Clubs                                                              | Programmes              | Activités            | Magasin                        | Contact             | Login                              |
| Login   |         | nail:<br>ot de passe:<br>mail a été envoye<br>ot de passe oublié 7 | á à l'adresse mentionne | ie .                 |                                |                     |                                    |
|         |         |                                                                    | Site designed           | l by <u>UltiNova</u> |                                |                     |                                    |

# 8. Allez dans la boîte mail de l'adresse mail utilisée pour trouver votre mot de passe.

#### Nouveau mot de passe voor www.soroptimist.be

#### SIB <no-reply@soroptimist.be>

6 Ce message a été envoyé avec l'importance Haute. Les sauts de ligne en surnombre de ce message ont été supprimés.

- Envoyé : ven. 19/10/2012 12:25
- À: marie-madeleine.respen@skynet.be

#### Bonjour,

Un nouveau mot de passe à été crée pour vous. A partir de maintenant vous pouver l'uutiliser pour vous connecter. Vous pouvez ensuite le changer si vous le désirez.

Votre login: marie-madeleine.respen@skynet.be Nouveau mot de passe: msqpz6nd

Amicalement, Soroptimist International Belgium

#### 9. Retourner dans le navigateur et connectez-vous avec l'adresse mail et le mot de passe.

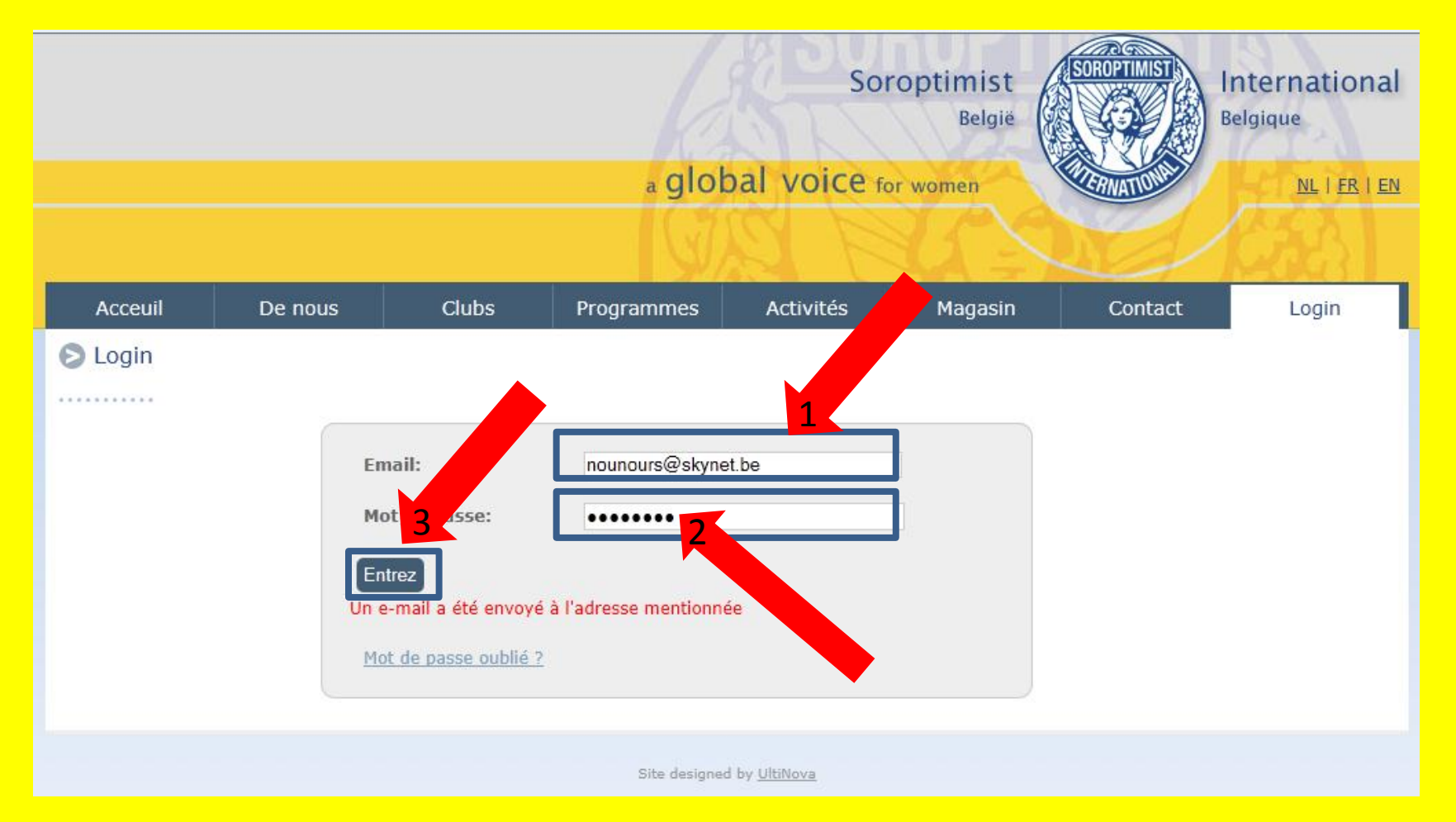

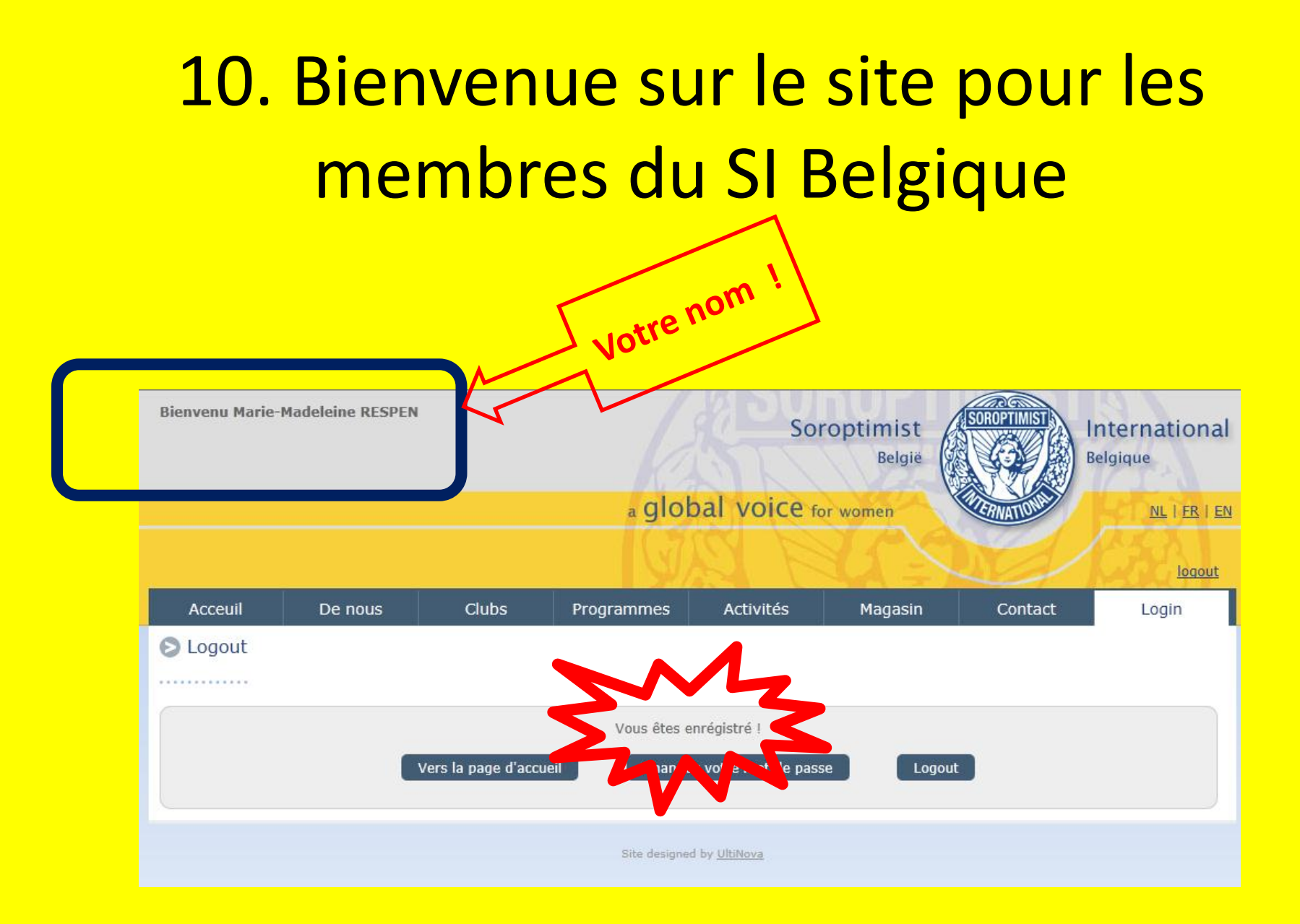

#### 11. Remplacez le mot de passe par votre propre mot de passe, que vous utiliserez lors de vos prochaines connections

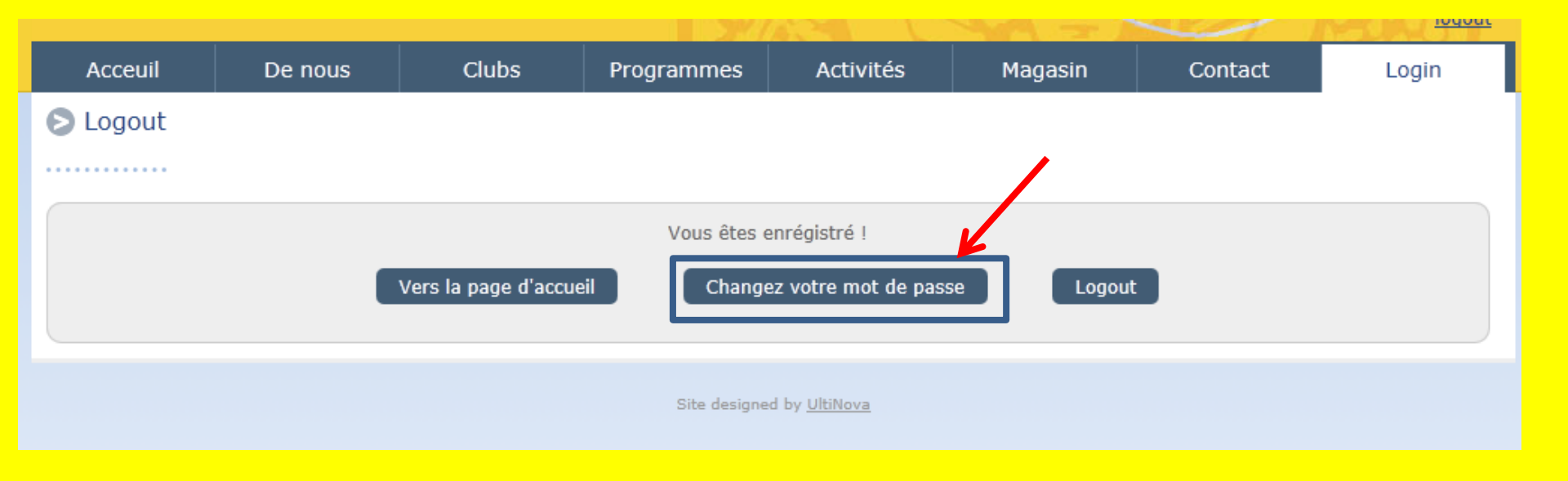

## 12. Donnez votre nouveau mot de passe, répétez-le et sauvez.

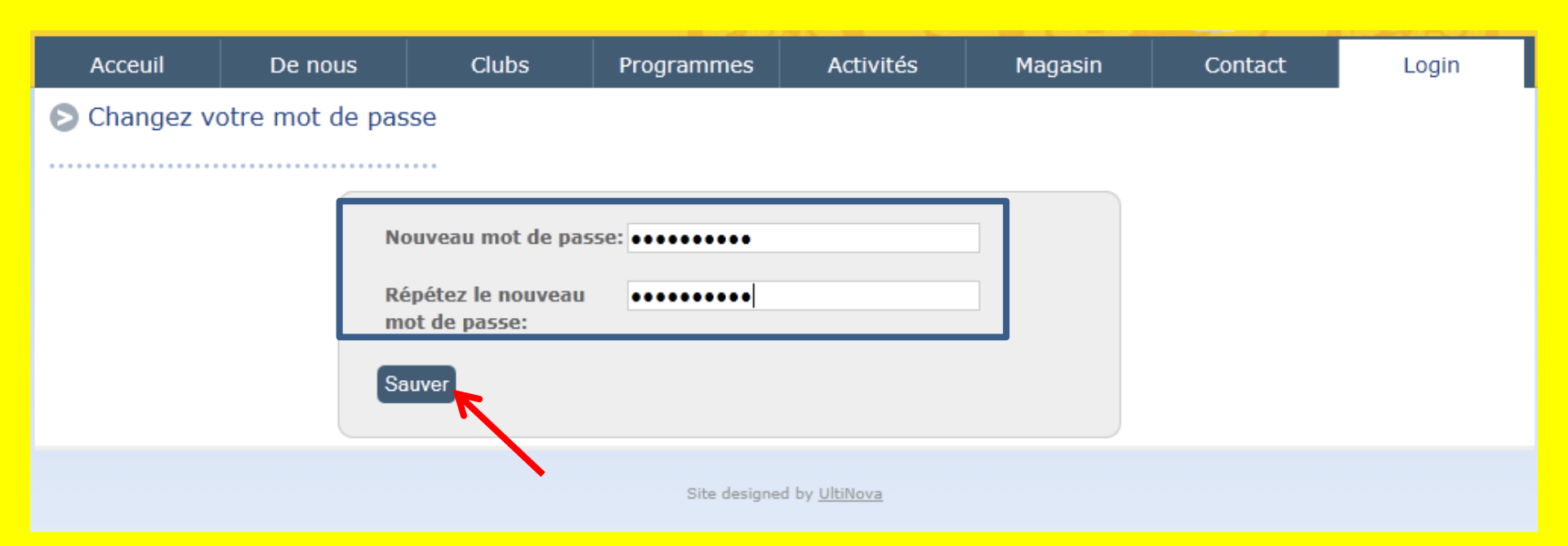

#### 13. Vous pouvez maintenant accéder au site et, les prochaines fois, vous connecter avec votre nouveau mot de passe.

| Acceuil                                                                                               | De nous | Clubs | Programmes   | Activités            | Magasin | Contact | Login |  |  |
|----------------------------------------------------------------------------------------------------|---------|-------|--------------|----------------------|---------|---------|-------|--|--|
| Logout                                                                                                |         |       |              |                      |         |         |       |  |  |
|                                                                                                    |         |       |              |                      |         |         |       |  |  |
| Votre nouveau mot de passe est activé. Vous pouvez l'utiliser lors de votre prochaine visite au site. |         |       |              |                      |         |         |       |  |  |
| Vous êtes enrégistré !                                                                                |         |       |              |                      |         |         |       |  |  |
| Vers la page d'accueil     Changez votre mot de passe     Logout                                      |         |       |              |                      |         |         |       |  |  |
|                                                                                                    |         |       |              |                      |         |         |       |  |  |
|                                                                                                    |         |       | Site designe | d by <u>UltiNova</u> |         |         |       |  |  |
|                                                                                                    |         |       |              |                      |         |         |       |  |  |

#### 14. Problèmes possibles:

## 1. Je ne connais plus l'adresse mail avec laquelle je dois me connecter.

Réponse : Consultez l'annuaire ou contactez la secrétaire de votre club. Elle pourra vous la fournir.

#### 2. Mon adresse mail dans l'annuaire est fausse.

Réponse : Contactez la secrétaire de votre club et faites enregistrer votre adresse mail correcte. Ensuite, vous pourrez demander un nouveau mot de passe à l'ordinateur et vous connecter.

#### 3. Je n'ai pas d'adresse mail.

Réponse : Contactez la webmaster. Elle vous fournira un login et un mot de passe. Attention ! Notez bien ces données car vous ne pourrez pas demander un nouveau mot de passe par la procédure "Mot de passe oublié ?"

#### 14. Questions souvent posées:

#### 15. Hotline

#### webmaster.sib@soroptimist.be